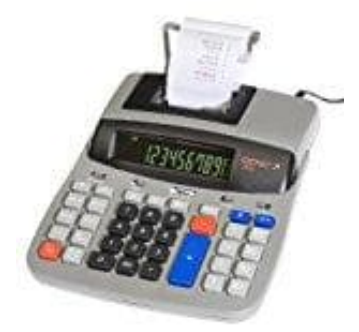

## Genie LP 21

Farbrolle wechseln

1. Ziehe den Netzstecker ab und entferne die Druckerabdeckung.

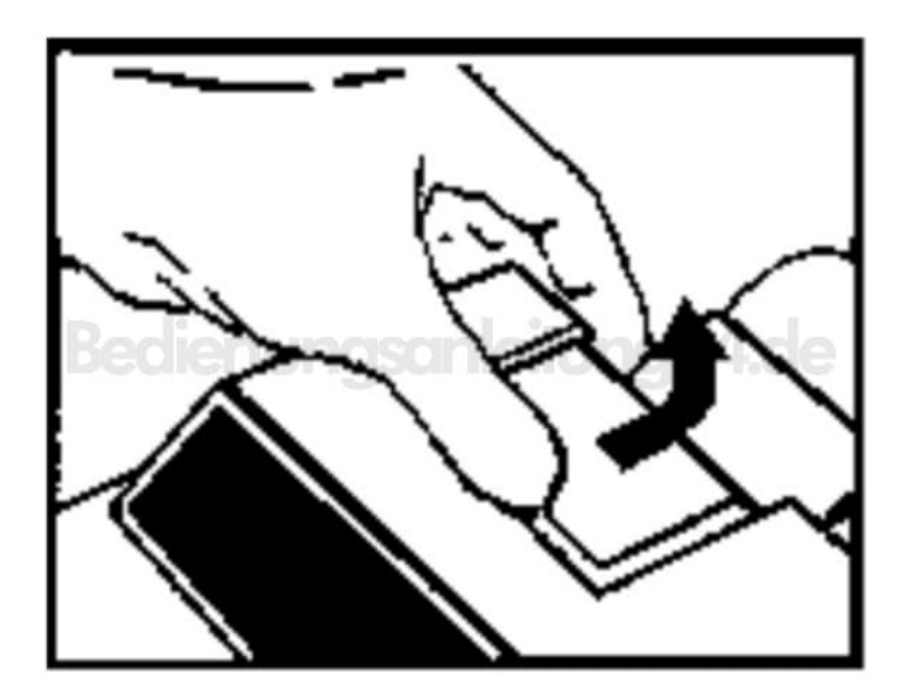

2. Nun kannst du die verbrauchte Farbrolle herausnehmen.

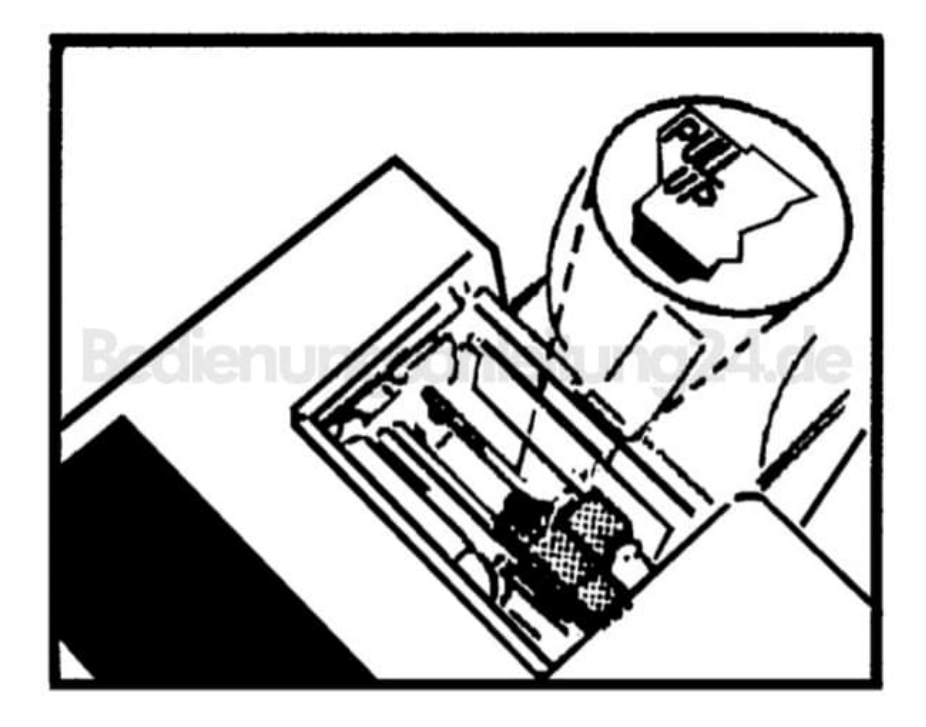

3. Packe die neue Farbrolle <u>Typ IR-40T</u> aus und setze sie in den Taschenrechner ein.

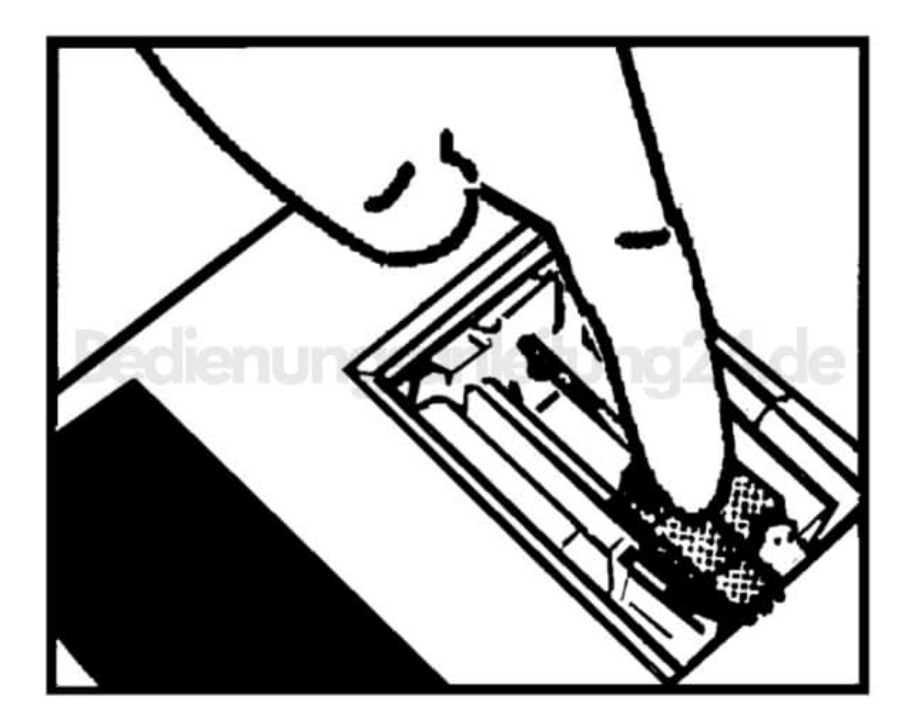

4. Setze die Druckerabdeckung wieder auf und verbinde den Taschenrechner wieder mit dem Netzstecker.